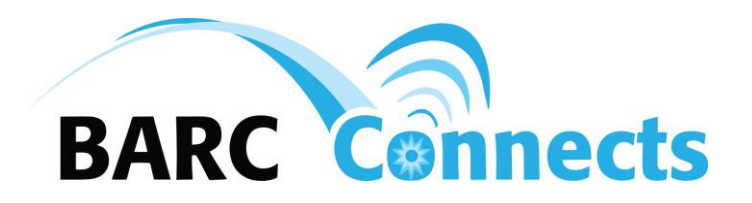

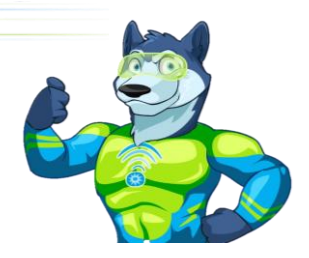

#### GigaCenter Quick Reference

| 1.  | Logging into the GigaCenter                          | 1  |
|-----|------------------------------------------------------|----|
| 2.  | Change the name and password of the wireless network | 4  |
| 3.  | Connect to the wireless network                      | 5  |
| 4.  | Change the "admin" user password                     | 7  |
| 5.  | Block a website from being accessed                  | 10 |
| 6.  | Restrict access to the Internet by time-of-day       | 12 |
| 7.  | Change the firewall security settings                | 13 |
| 8.  | Add Port Forwarding rules                            | 15 |
| 9.  | Turn on "Remote Access"                              | 16 |
| 10. | Extending Wireless Coverage                          | 18 |

# MORE BYTE BARC connects

- 1. Logging in to the Calix GigaCenter
  - a. Connect an Ethernet cable between your computer and the Ethernet "1" port on your Gigacenter.
  - b. From your browser, access the GigaCenter at <a href="http://192.168.1.1">http://192.168.1.1</a>
  - c. The following window should appear. If you receive a security warning, click on "Advanced" and choose to access the GigaCenter.
  - d. Login using the user [admin] and the password listed on the Default Settings label on your GigaCenter, then click the "Login" button.

| Residential<br>Gateway |            |  |
|------------------------|------------|--|
|                        |            |  |
|                        | User Name: |  |
|                        | Password:  |  |
|                        | Login      |  |
|                        |            |  |

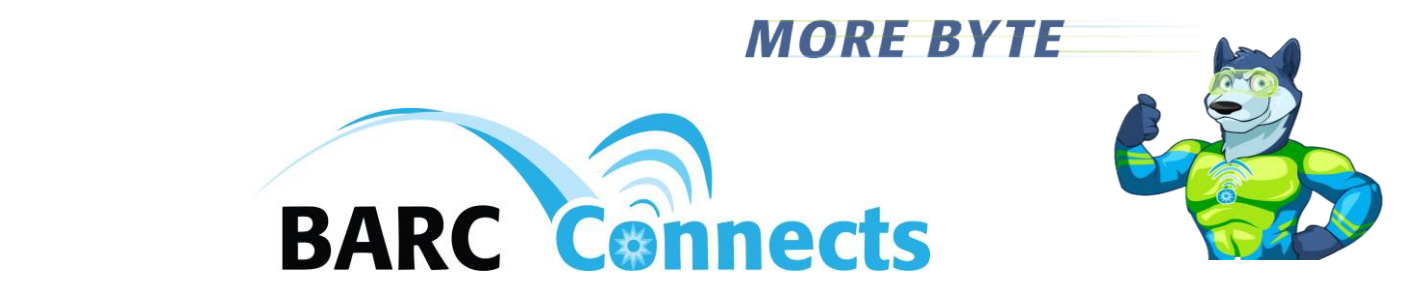

e. The GigaCenter dashboard should now appear as follows:

Home | Help | Loqout | About

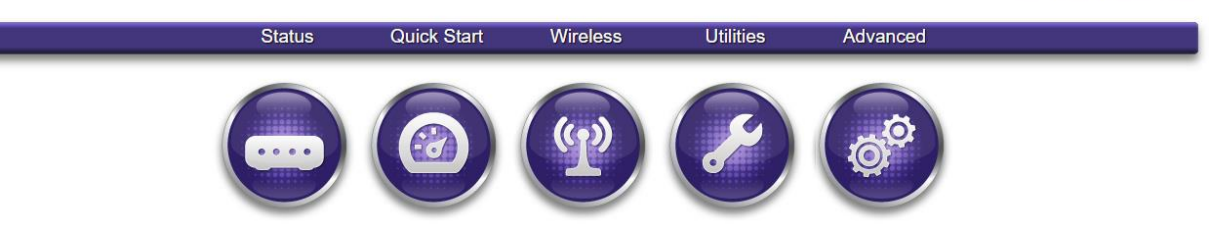

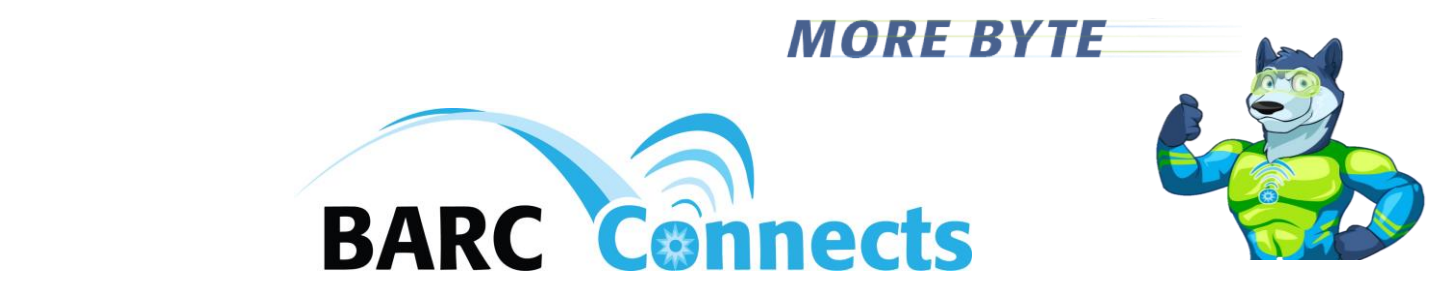

#### 2. Change the name and password of the wireless network

a. From the GigaConnect dashboard, click on the "Wireless" icon:

Home Help Logout About

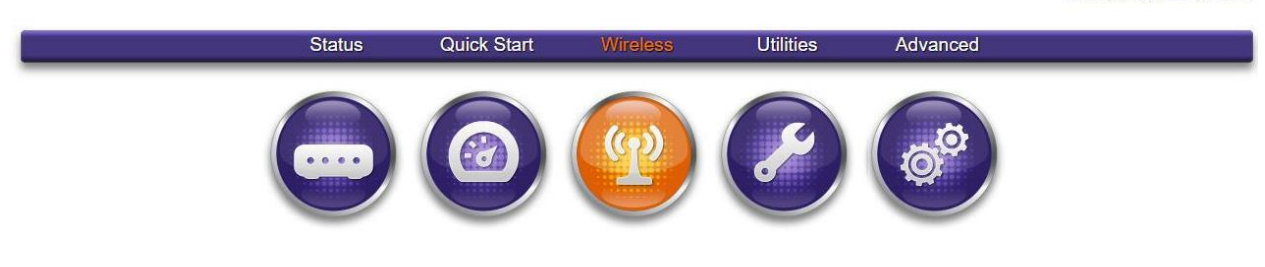

b. From the "Wireless" column on the left under "2.4G Network," click "SSID Setup."

Home | Help | Logout | About

|                    | Status                                                                                                    | Quick Start     | Wireless        | Utilities | Advanced |  |  |  |
|--------------------|----------------------------------------------------------------------------------------------------|-----------------|-----------------|-----------|----------|--|--|--|
| Wireless           | Servi                                                                                                    | ce Set Identifi | er (SSID)       |           |          |  |  |  |
| Wireless           | Service Set Identifier (SSID) is used to identify this gateway device for connection to other wireless devices. The SSID may be broadcast to publish its value to aid in connection this device to other wireless devices or it may be bidden to prevent unauthorized access. The factory defined SSID values may be redefined to |                 |                 |           |          |  |  |  |
| 2.4G Network       | user-specified n                                                                                                    | iame.           | ,               |           | ,        |  |  |  |
| Radio Setup        | SSID (Netwo                                                                                                    | ork Name):      | XNK003D84B3     | <u> </u>  |          |  |  |  |
| SSID Setup         | SSID State:                                                                                                    | ۲               | Enabled 🔍 Disab | led       |          |  |  |  |
| Security           | Broadcast                                                                                                    | SSID:           | Enabled O Disab | led       |          |  |  |  |
| MAC Authentication | Rename SS                                                                                                    | ID:             | ARCbytes        |           |          |  |  |  |
| WMM                |                                                                                                    |                 |                 |           |          |  |  |  |
| 5G Network         | Apply                                                                                                    |                 |                 |           |          |  |  |  |
| WPS                |                                                                                                    |                 |                 |           |          |  |  |  |
|                    | 4                                                                                                    |                 |                 |           |          |  |  |  |

- c. Change the default "SSID (Network Name)" by typing the name you desire into the "Rename SSID" field, then click the "Apply" button.
- d. To change the wireless password, from the "Wireless" column on the left under "2.4G Network," click "Security."
- e. Click the circle adjacent to "Use Custom Security Key," type in the desired new security key, and click "Apply."
- f. Repeat steps "b" through "e" under the "5G Network" heading in the left column.

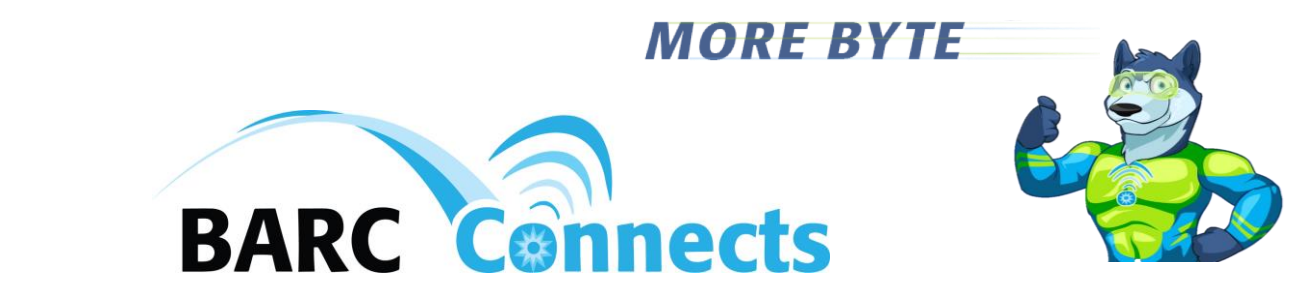

- 3. Connect to the wireless network
  - a. Click on the wireless icon on the right side of the task bar at the bottom of your screen.
  - b. Click on the name of your wireless network.

| .สป้                | Mobile<br>Turned | e Broadband (<br>1 off | Connection       |                            |
|---------------------|------------------|------------------------|------------------|----------------------------|
| (h.                 | Secure           | d                      |                  |                            |
| <i>M</i>            | Secure           | d                      |                  |                            |
| (k.                 | Secure           | d                      |                  |                            |
| (k                  | BARCB<br>Secure  | <b>ytes</b><br>d       | 1                |                            |
| (k                  | Secure           | d                      |                  |                            |
| Netw                | vork set         | tings                  |                  |                            |
| <i>M</i> .<br>Wi-Fi |                  | 다<br>Airplane mode     | .utl<br>Cellular | ('j')<br>Mobile<br>hotspot |

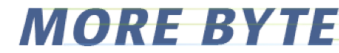

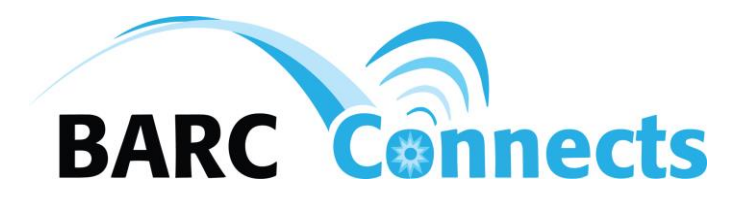

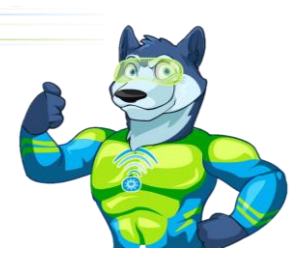

- c. Ensure that "Connect automatically" is checked, then click "Connect"
- d. Press the "WPS" button on the side of the Calix GigaCenter. The connection may take as much as two minutes.

If you are unable to connect to the Gigacenter by pressing the "WPS" button, manually key in your password on the device you are trying to join to the network.

The steps listed above apply to a Windows OS. If you are trying to add a mobile phone or use a different OS on your computer (such as Apple or Linux) consult your vendor documentation on how to join that device to a wireless network.

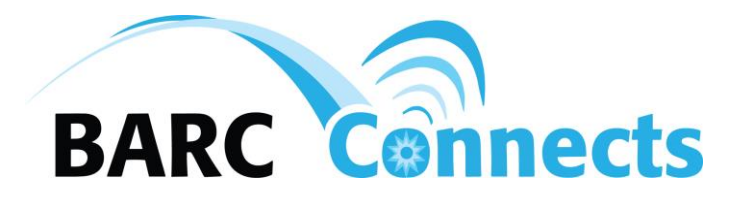

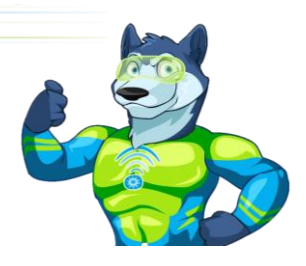

-----

- 4. Change the "admin" user password
  - a. Click the "Advanced" icon from the dashboard, or the "Advanced" button on the blue line near the top of the screen.

|                         |               |                       |                     |           |          | Home   Help   Lodout   About |
|-------------------------|---------------|-----------------------|---------------------|-----------|----------|------------------------------|
|                         | Status        | Quick Start           | Wireless            | Utilities | Advanced |                              |
|                         |               |                       | Y                   | Ø         | ø        |                              |
|                         | Status        | Quick Start           | Wireless            | Utilities | Advanced | Home   Help   Locout   Abd   |
|                         | _             |                       |                     |           |          |                              |
| Advanced                | Access Schedu | e Schedule            | o for LAN devices.  |           |          |                              |
| Scheduling and Blocking | Device or M   | AC Address:           |                     |           |          |                              |
| Scheduling Access       | Device        | PORTABRA              | NN4-PC(192.168.1.2) | •         |          |                              |
| Service Blocking        | MAC A         | Address:              |                     |           |          |                              |
| Website Blocking        | Days of the   | week to allow Interne | et access:          |           |          |                              |
| IP Addressing           | 🔲 Monda       | ay 📃 Saturday         | All Days            |           |          |                              |
| Static Routing          | 🔲 Tuesd       | ay 🔲 Sunday           |                     |           |          |                              |
| Quality Of Service      | Wedne         | esday                 |                     |           |          |                              |
| Security                | Thurso        | day                   |                     |           |          |                              |
| Remote Management       | Time of day   | ranges:               |                     |           |          |                              |
|                         | From: 0       | 9:00 • To: 10         | • 00                |           |          |                              |
|                         | Add           |                       |                     |           |          |                              |

- b. Click "Security" in the left column of your screen.
- c. Click the "Show" checkbox, then type the new password ["newpass" in this example].
- d. Click the Apply button at the bottom of the screen.

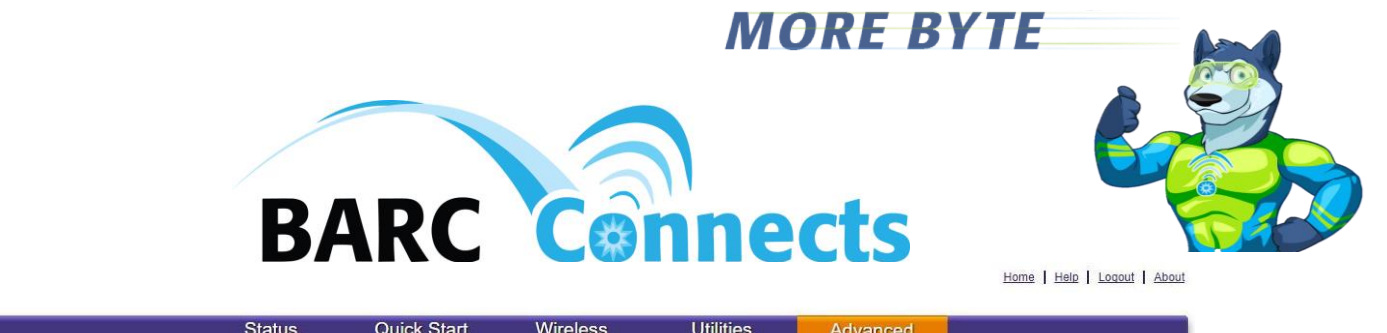

|                                                                                                |                                                                                                    |                                                         |                                                            |                                       | 71373115533                 |                                  |  |  |
|------------------------------------------------------------------------------------------------|----------------------------------------------------------------------------------------------------|---------------------------------------------------------|------------------------------------------------------------|---------------------------------------|-----------------------------|----------------------------------|--|--|
|                                                                                                |                                                                                                    |                                                         |                                                            |                                       |                             |                                  |  |  |
|                                                                                                | Admini                                                                                                    | strator Creden                                          | tials                                                      |                                       |                             |                                  |  |  |
| Auvanceu                                                                                       | Administrator crede<br>enter them before                                                                                                    | entials prevent outsiders f<br>you can access the gatew | rom accessing the gateway<br>/ay device's configuration se | device's firmware setting<br>attings. | s. After creating a usernam | e and password, you will need to |  |  |
| Scheduling and Blocking                                                                        |                                                                                                    |                                                         |                                                            |                                       |                             |                                  |  |  |
| IP Addressing                                                                                  | Credentials:                                                                                                    | Required                                                | Not Required                                               |                                       |                             |                                  |  |  |
| Static Routing                                                                                 | Administrator Credentials<br>Administrator credentials prevent outsiders from acce<br>enter them before you can access the gateway device<br>Credentials: <ul> <li>Required</li> <li>Not Re</li> </ul> <li>Administrator: <ul> <li>Username:</li> <li>admin</li> <li>Password:</li> <li>newpass</li> </ul> </li> <li>Apply</li> |                                                         |                                                            |                                       |                             |                                  |  |  |
| IP Addressing<br>Static Routing<br>Quality Of Service<br>Security<br>Administrator Credentials | Autimistrator                                                                                                    |                                                         |                                                            |                                       |                             |                                  |  |  |
| Security                                                                                       | Username:                                                                                                    | admin                                                   |                                                            |                                       |                             |                                  |  |  |
| Administrator Credentials                                                                      | Password:                                                                                                    | newpass                                                 | Shc                                                        | W                                     |                             |                                  |  |  |
| Application Forwarding                                                                         |                                                                                                    |                                                         |                                                            |                                       |                             |                                  |  |  |
| Port Forwarding                                                                                | Apply                                                                                                    |                                                         |                                                            |                                       |                             |                                  |  |  |
| Firewall                                                                                       |                                                                                                    |                                                         |                                                            |                                       |                             |                                  |  |  |
| DMZ Hosting                                                                                    | <u></u>                                                                                                    |                                                         |                                                            |                                       |                             |                                  |  |  |
| UPnP                                                                                           |                                                                                                    |                                                         |                                                            |                                       |                             |                                  |  |  |

#### e. Click the "Ok" button in the "Residential Gateway" box.

Remote Management

| C 192.168.1.1/html/advanced/se              | ecurity/advanced_security_a   | admin.html       |                        |           |                      | ☆                                |
|---------------------------------------------|-------------------------------|------------------|------------------------|-----------|----------------------|----------------------------------|
| For quick access, place your bookmarks here | e on the bookmarks bar. Impor | t bookmarks now  |                        |           |                      |                                  |
|                                             |                               |                  |                        |           |                      | Home   Help   Logout   About     |
|                                             | Status                        | Quick Start      | Wireless               | Utilities | Advanced             |                                  |
|                                             |                               |                  |                        |           |                      |                                  |
|                                             | Adminis                       | trator Creden    | tials                  |           |                      |                                  |
| Advanced                                    | Administrator creder          | nt               |                        |           | r creating a usernam | e and password, you will need to |
| Scheduling and Blocking                     | enter them before yo          | R                | esidential Ga          | iteway    |                      |                                  |
| IP Addressing                               | Credentials:                  | Re-login is ne   | eded after form applie | he        |                      |                                  |
| Static Routing                              |                               | 1 to login is no | succe and round applie |           |                      |                                  |
| Quality Of Service                          | Administrator:                | -                |                        |           |                      |                                  |
| Security                                    | Username:                     |                  |                        |           |                      |                                  |
| Administrator Credentials                   | Password:                     | (                |                        |           |                      |                                  |
| Application Forwarding                      |                               |                  |                        | Ok Cancel |                      |                                  |
| Port Forwarding                             | Apply                         |                  |                        |           |                      |                                  |
| Firewall                                    |                               |                  |                        |           |                      |                                  |
| DMZ Hosting                                 | <u>.</u>                      |                  |                        |           |                      | P.                               |
| LID D                                       |                               |                  |                        |           |                      |                                  |

f. Login with user "admin" and the new password for "Password."

|             |            | MORE BY |  |
|-------------|------------|---------|--|
| DA          | PC         |         |  |
| DA          |            |         |  |
| Residential |            |         |  |
| Gateway     |            |         |  |
|             | User Name: | admin   |  |
|             | Password:  | [       |  |
|             |            | Login   |  |
|             |            |         |  |
|             |            |         |  |

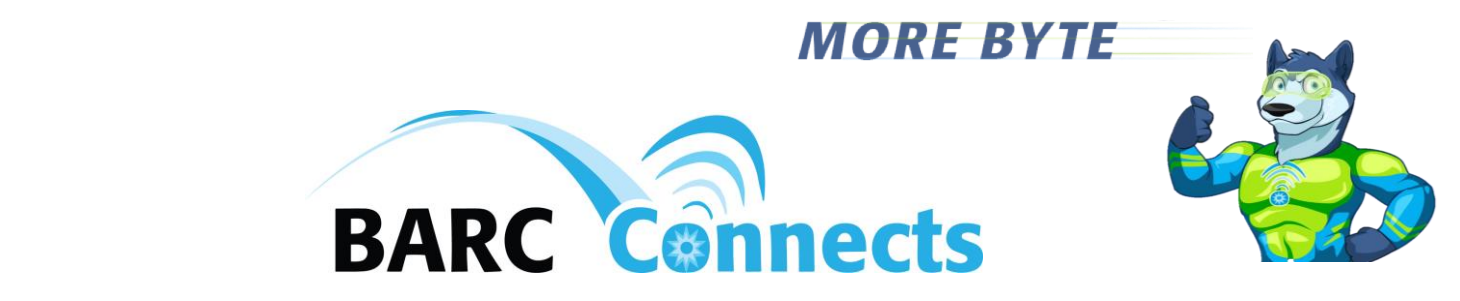

- 5. Block a website from being accessed
  - a. Click the "Advanced" icon from the dashboard, or the "Advanced" button on the blue line near the top of the screen.

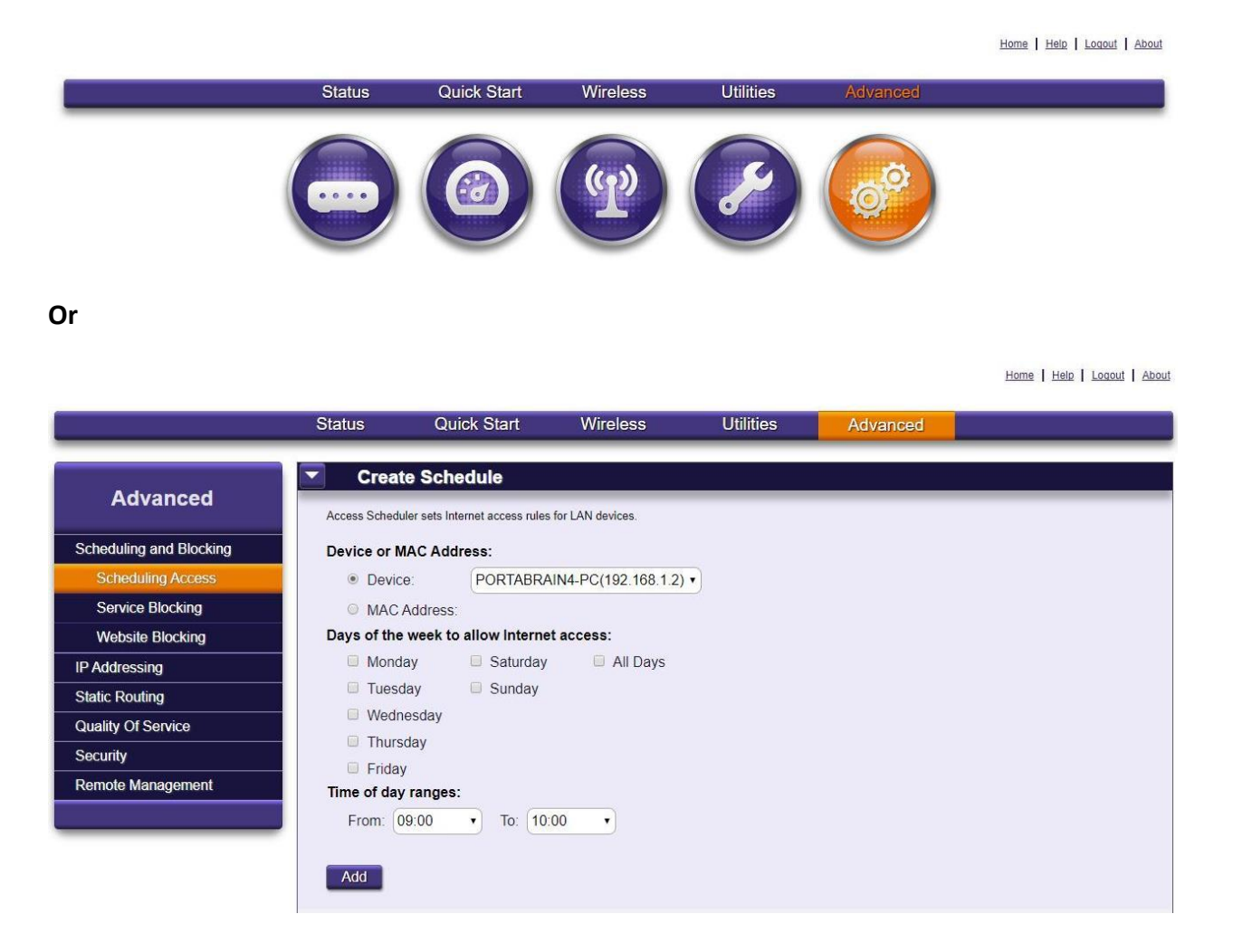

b. Click "Website Blocking" in the left column.

|                                              | MORE BYTE                                                                                                    |
|----------------------------------------------|----------------------------------------------------------------------------------------------------|
|                                              | BARC connects       Vilities       Advanced                                                                                 |
| Advanced                                     | Website Blocking Website blocking provides the ability to block specific websites per device or IP address.                 |
| Scheduling and Blocking<br>Scheduling Access | Create New Association:                                                                                                    |
| Service Blocking<br>Website Blocking         | Website Address:<br>Note: Website Address can be written as "website.com",<br>"www.website.com" or "http://www.website.com" |
| IP Addressing                                | Associate Website With:                                                                                                    |
| Static Routing                               | O Device All Devices                                                                                                    |
| Quality Of Service                           | IP Address                                                                                                    |
| Security                                     |                                                                                                    |
| Remote Management                            | Apply Cancel                                                                                                    |
|                                              | Device Name         IP Address         Website Blocked         Remove           No Entries Defined                          |
|                                              | 4                                                                                                    |

c. Type in a website name, e.g. "badstuff.com" and click the "Apply button.

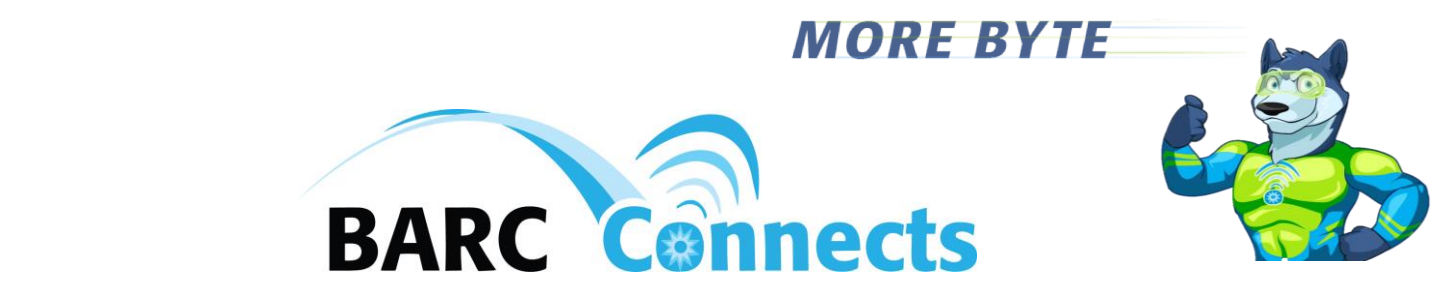

#### 6. Restrict access to the Internet by time-of-day

a. Click the "Advanced" icon from the dashboard, or the "Advanced" button on the blue line near the top of the screen.

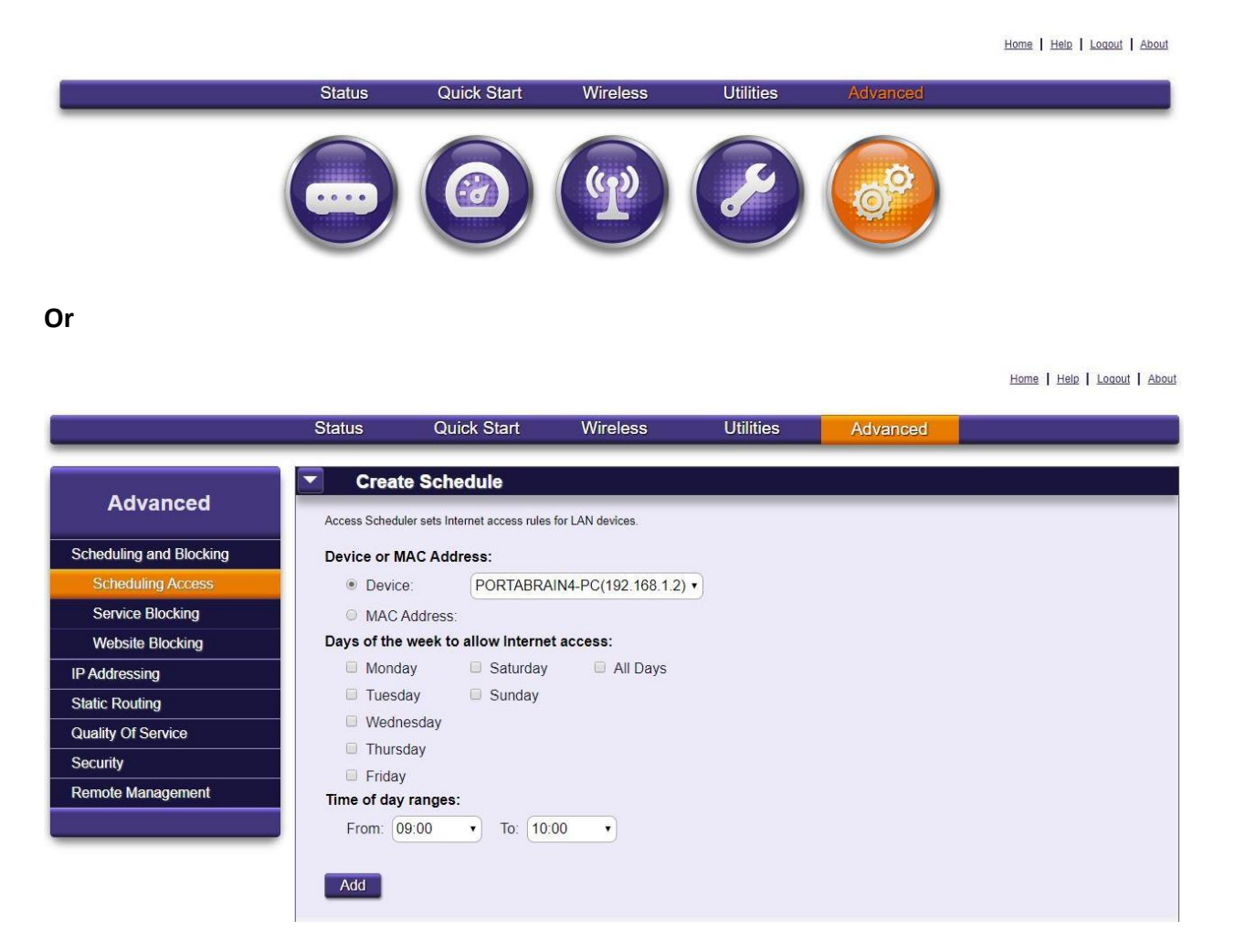

 b. From the "Create Schedule" screen, "Device" pull-down menu, choose the name of the computer you desire to restrict. Choose the days of the week to allow access, choose the "Time of day range, and click the "Add" button.

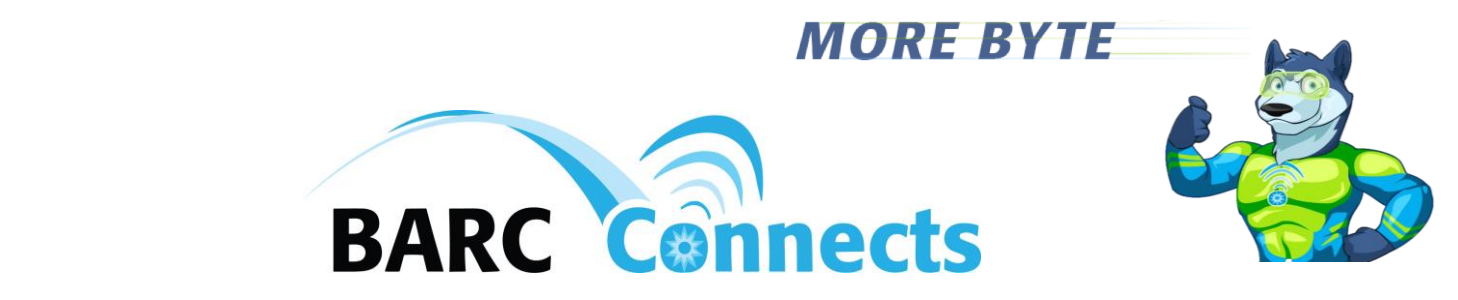

#### 7. Change the firewall security settings

a. Click the "Advanced" icon from the dashboard, or the "Advanced" button on the blue line near the top of the screen.

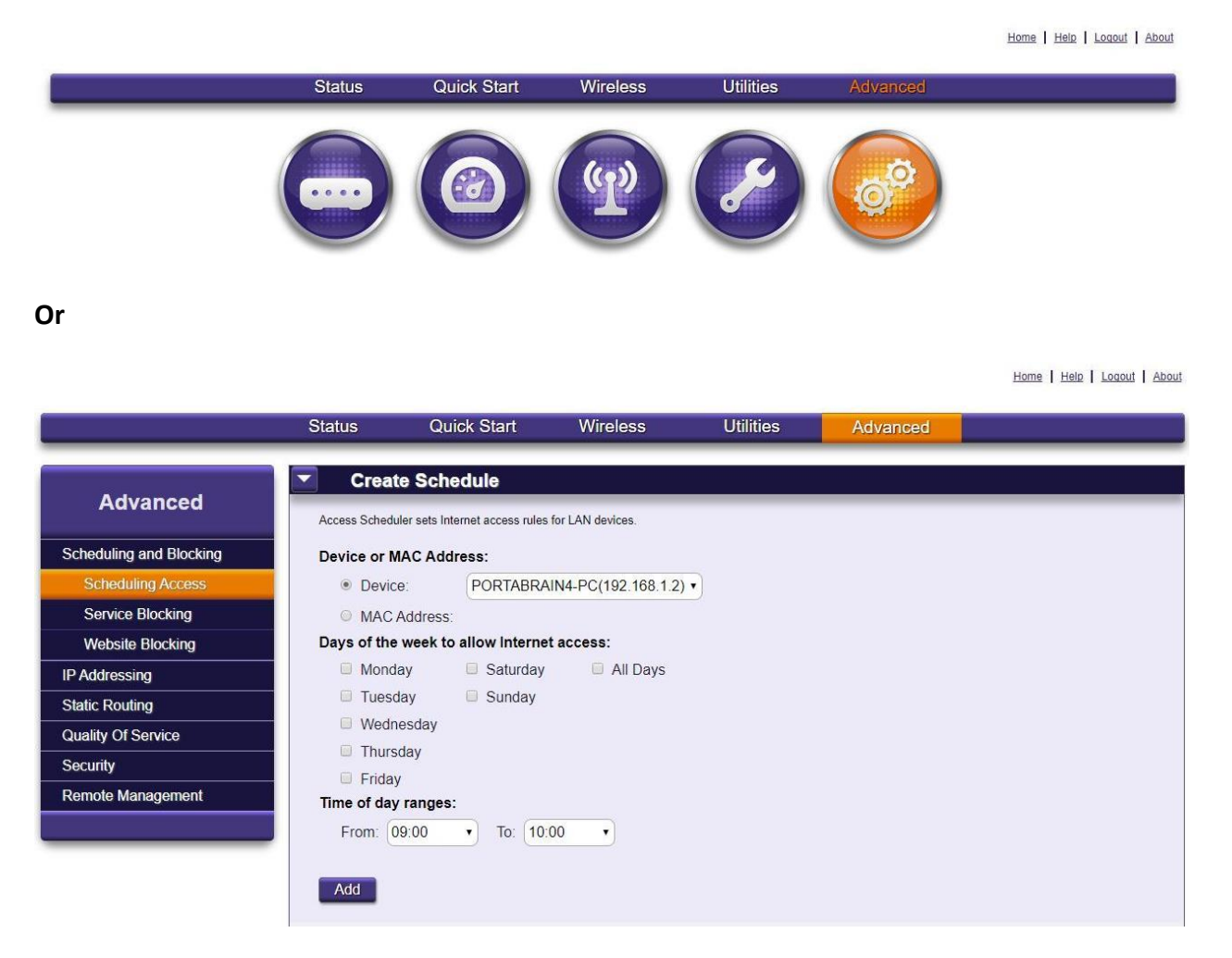

b. In the left column, click "Security, then click "Firewall."

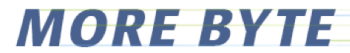

Home | Help | Logout | About

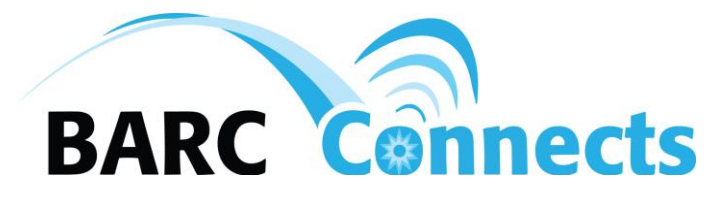

|                           | Status Qu                         | ick Start                      | Wireless                                         | Utilities                  | Advanced                     |                                   |   |
|---------------------------|-----------------------------------|--------------------------------|--------------------------------------------------|----------------------------|------------------------------|-----------------------------------|---|
|                           | _                                 |                                |                                                  |                            |                              |                                   | _ |
| Advanced                  | Firewall                          |                                |                                                  |                            |                              |                                   |   |
| Advanced                  | Activating the firewall is op     | otional. When the fir          | ewall is activated, security                     | is enhanced, but some n    | etwork functionality will be | lost.                             |   |
| Scheduling and Blocking   | Security Level:                   |                                |                                                  |                            |                              |                                   |   |
| IP Addressing             | Security Off                      | No filtering o                 | f traffic in or traffic out.                     |                            |                              |                                   |   |
| Static Routing            | Low Security                      | Blocking of p                  | re-defined traffic in per                        | the Blocked Services       | settings. No blocking of     | traffic out.                      |   |
| Quality Of Service        | ,                                 | Disaking of p                  | re defined traffic in per                        | the Blacked Capitana       | ettings. No blocking of      | traffic out /Mars limitation than |   |
| Security                  | Medium Securit                    | first level.)                  | re-defined traffic in per                        | the blocked Services       | settings. No blocking of     | traine out.(More limitation than  |   |
| Administrator Credentials | <ul> <li>High Security</li> </ul> | Blocking of p<br>Services sett | re-defined traffic in per<br>ings including DNS. | Blocked Services setti     | ngs. Blocking of pre-def     | ined traffic out per Blocked      |   |
| Application Forwarding    |                                   |                                |                                                  |                            |                              |                                   |   |
| Port Forwarding           | Stealth Mode:                     | Enabled                        | Disabled                                         |                            |                              |                                   |   |
| Firewall                  | When Stealth Mode is              | s enabled, the devic           | e will not respond to all un                     | soliciated WAN traffic inc | luding pings.                |                                   |   |
| DMZ Hosting               | Apply                             |                                |                                                  |                            |                              |                                   |   |
| UPnP                      |                                   |                                |                                                  |                            |                              |                                   |   |
| Remote Management         | 1                                 |                                |                                                  |                            |                              |                                   | • |
|                           | Blocked Se                        | rvices                         |                                                  |                            |                              |                                   |   |

c. Choose the desired "Security Level," then click "Apply."

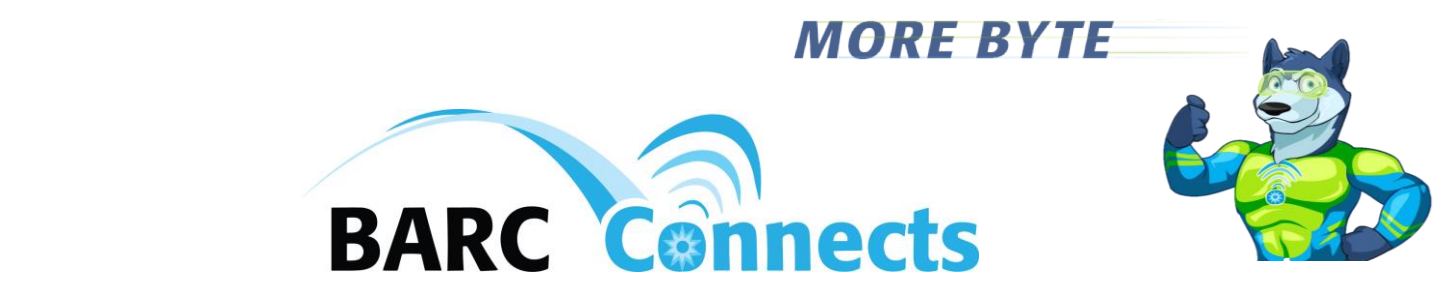

- 8. Add Port Forwarding rules
  - a. Click the "Advanced" icon from the dashboard, or the "Advanced" button on the blue line near the top of the screen.

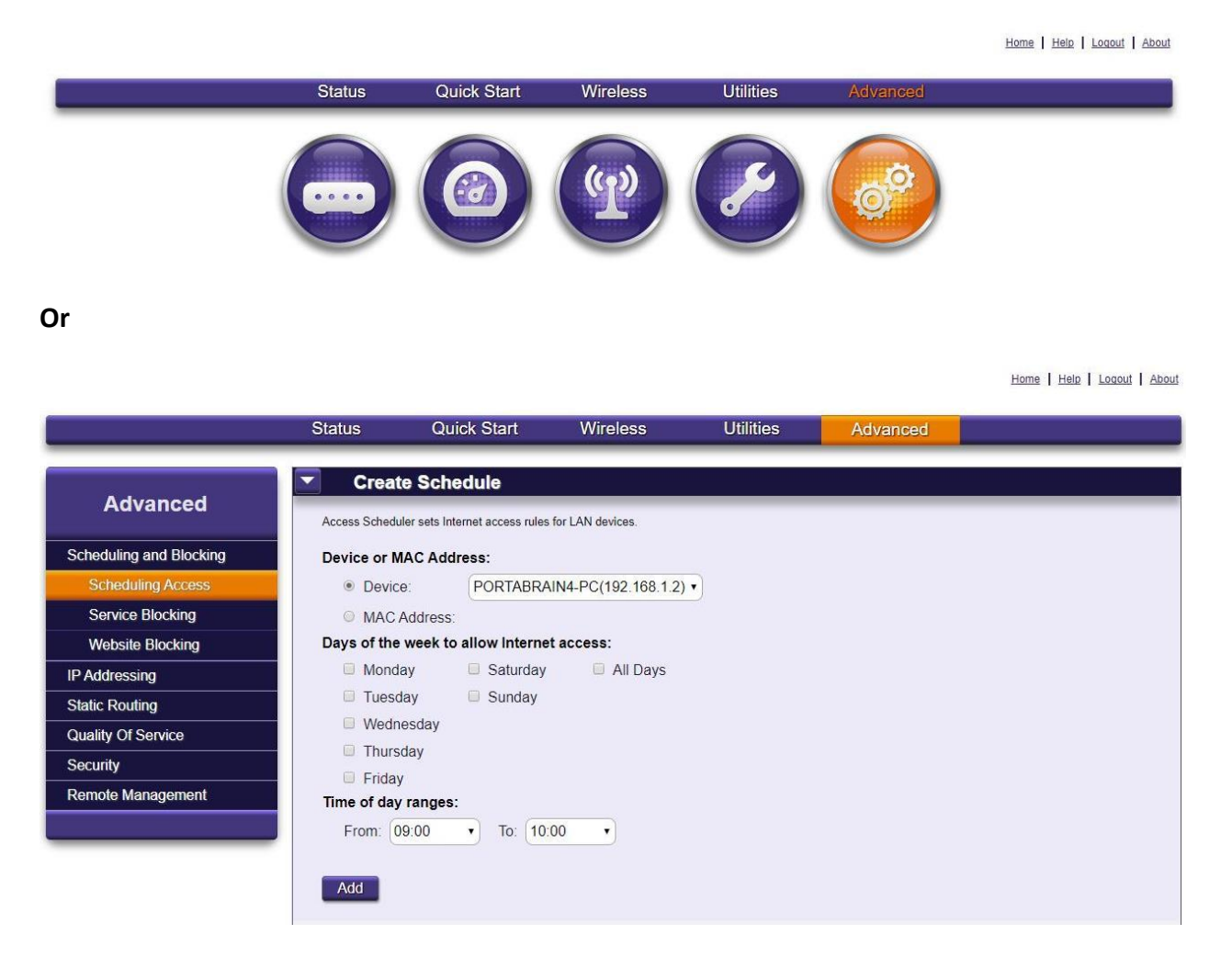

- b. In the left column, click "Security, then click "Port Forwarding."
- c. Click "Add," key in the port forwarding rule parameters, then click "Apply."
- d. Add additional port forwarding rules as desired.

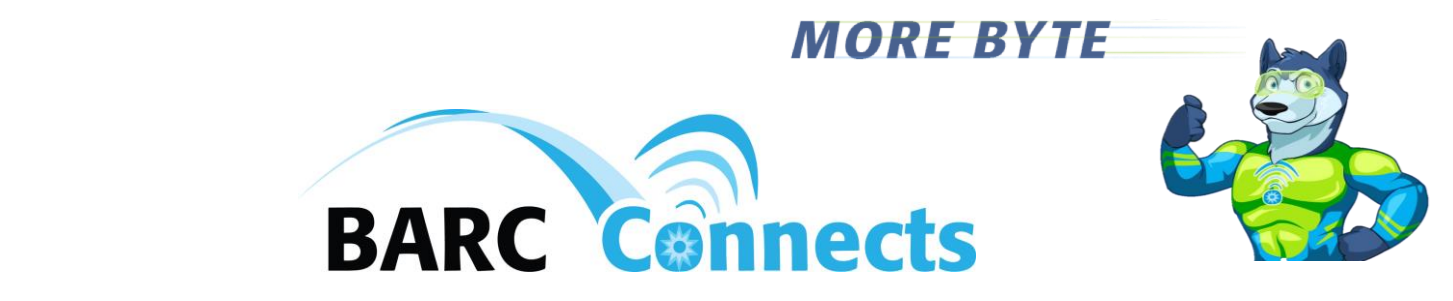

- 9. Turn on "Remote Access"
  - a. Click the "Advanced" icon from the dashboard, or the "Advanced" button on the blue line near the top of the screen.

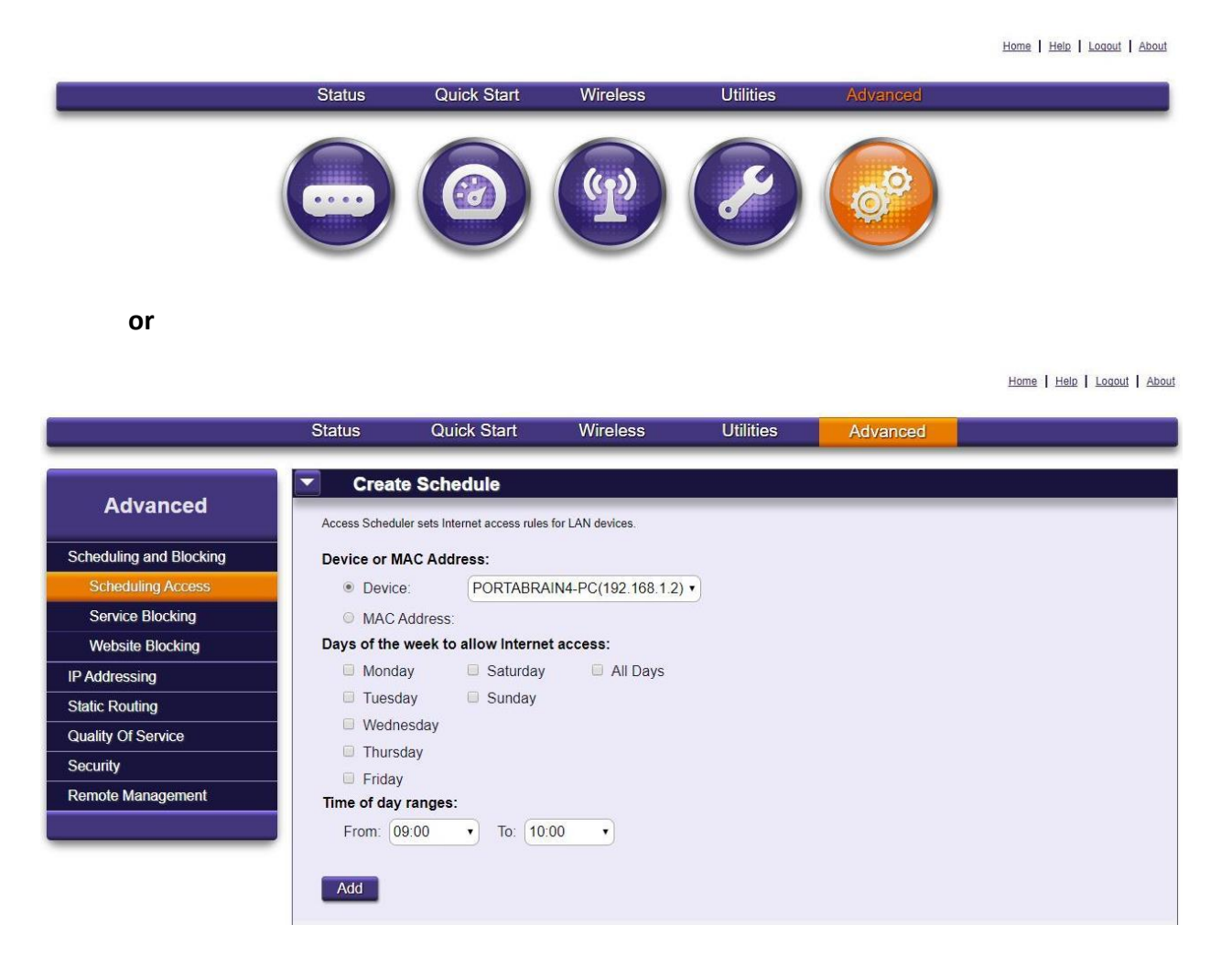

- b. In the left column, click "Security, then click "Remote Management."
- c. Click "Enabled" for "Remote GUI State."
- d. Determine your "WAN IP Address" by, e.g. accessing a site such as
   <u>http://www.dslreports.com/whatismyip</u>, type in that address in the "WAN IP
   Address" field, type in the port you will use for remote access, then click
   "Apply."

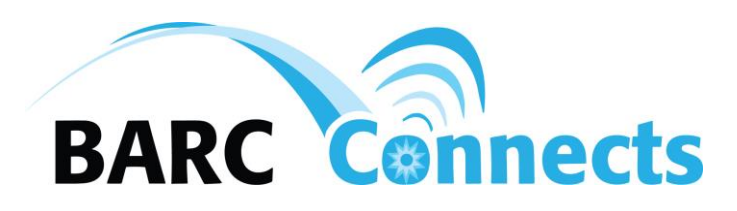

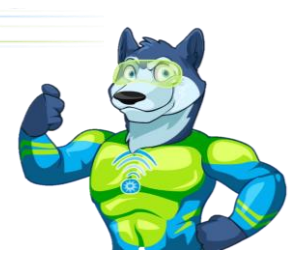

e. The WAN IP address is valid for up to three days (72 hours) when the GigaCenter is powered off, but will need to be re-determined and reentered if the previous WAN IP address has expired. The GigaCenter otherwise keeps the same IP address.

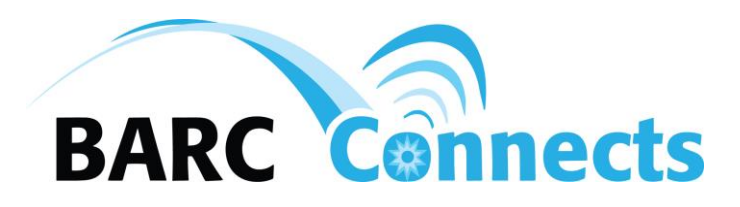

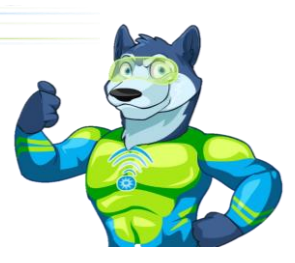

- 10. Extending wireless coverage using the Calix 804Mesh Dual Wi-Fi device
  - a. Connect the power supply and plug in the Calix 804Mesh Dual Wi-Fi device in the part of the building you desire to extend wi-fi service. Once the power light and two of the Wi-Fi Backhaul lights are solid green (see sections "i" and "ii" below), press the "WPS" button on the back of the 804Mesh Dual Wi-Fi device until the four "WiFi Backhaul" lights are flashing green.
    - i. The optimum distance for the Calix 804E away from the Calix 844E or 844G will be indicated by two green lights only in the "WiFi Backhaul" lights. More lights than two indicate that the Calix 804Mesh Dual Wi-Fi device is too close to the Caliz 844E or 844G. Less than two lights in the WiFi Backhaul lights indicate that the Calix 804Mesh Dual Wi-Fi device is too far away from the Calix 844E or 844G.
    - Optimum distance from the Calix 844E or 844G to the Calix 804Mesh Dual Wi-Fi device is affected by the number and type of walls and other physical obstacles between the two devices.
  - b. After pressing the "WPS" button on the back of the 804Mesh Dual Wi-Fi device, go to the operating ONT and ensure the green light adjacent to the "WPS" button is solid green. Press the "WPS" button on the ONT until the light flashes green.
  - c. Wait until the WPS light is solid green.
  - d. Go to the Calix 804 Mesh Dual Wi-Fi device. Examine the "WiFi Backhaul" lights to ensure that the conditions explained is sections a.i and a.ii above are met. Adjust the location of the Calix 804Mesh Dual Wi-Fi if the "WiFi Backhaul" lights indicate that you are too close or too far from the Calix 844E or 844G.